## **GUIDA DIPENDENTI IN CLOUD**

"L'integrazione con Lynfa Paghe"

## LYNFA PAGHE

Con Dipendenti in Cloud e Lynfa Paghe **velocizzi** notevolmente la registrazione presenze/assenze dei tuoi clienti per l'**elaborazione paghe**.

In Dipendenti in Cloud, nella sezione "Presenze", seleziona in alto a destra la voce "Esporta" e, dal menù a tendina, clicca su "Export Lynfapaghe".

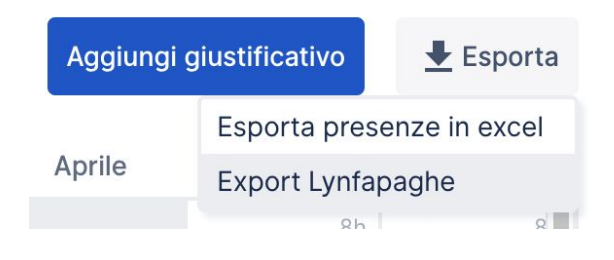

| Codice filiale  |        |
|-----------------|--------|
| 9               |        |
|                 |        |
| Dipendente      | Codice |
| Mayert Emily    | 1      |
| Trantow Donavon | 2      |
|                 |        |
|                 |        |

Inserisci i codici Lynfa Paghe relativi a:

- Codice azienda;
- Codice filiale;
- Codice dipendente.

Clicca su "Scarica export", otterrai così il file da caricare su Lynfa Paghe.

Visualizzerai, infine, una tabella riepilogativa con i codici utilizzati su Dipendenti in Cloud nel mese selezionato per l'export.

| Giustificativo        | Codice |
|-----------------------|--------|
| Ferie                 | F      |
| Malattia              | М      |
| Straordinari          | S      |
| Permessi              | Ρ      |
| Permessi ex Festività | ROL    |

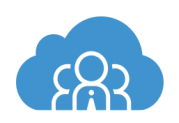

Pag. 1 Guida Dipendenti in Cloud L'integrazione con Lynfa Paghe Vediamo ora come configurarli su Lynfa Paghe

1. Posizionati sulla barra di ricerca di Polyedro.

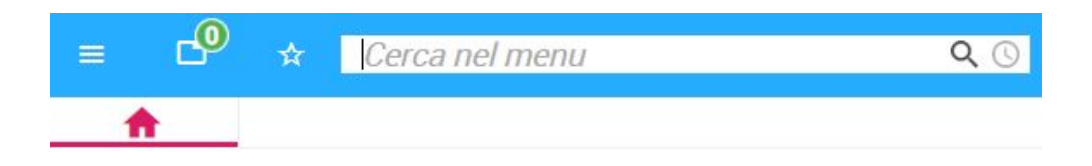

 Digita all'interno della barra la parola "RILPRE". Seleziona in "Comandi" la voce "RILPRE - Importazione presenze da rilevatore (PAGHE)".

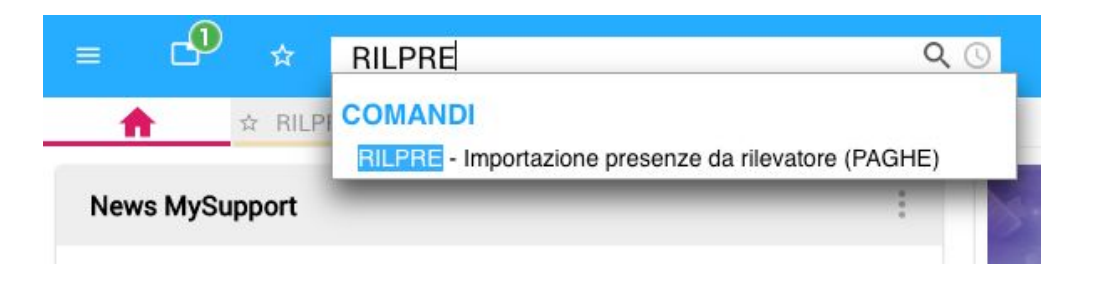

3. All'interno della scheda aperta, come prima operazione, seleziona la voce "1-Gestione tabella giustificativi" per procedere al collegamento tra i giustificativi presenti in Lynfa Paghe e quelli presenti in Dipendenti in Cloud.

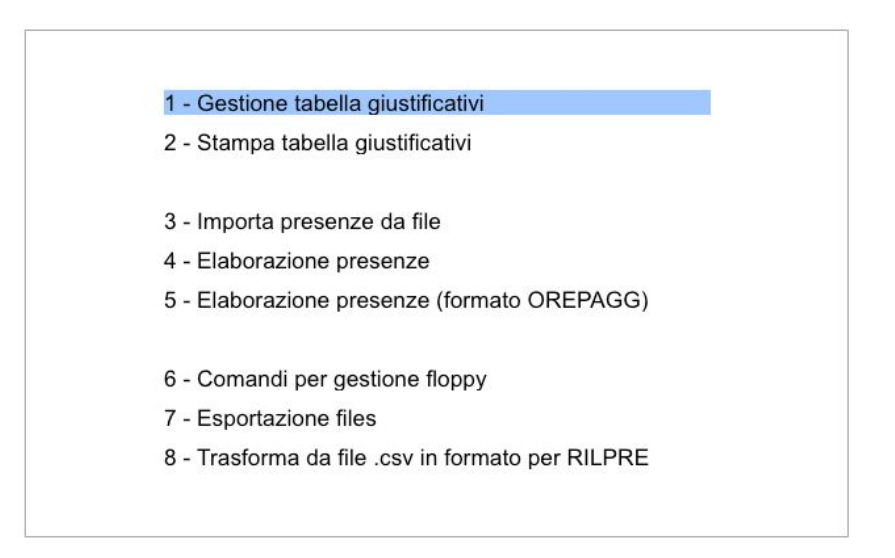

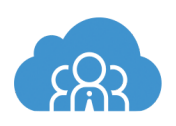

4. Visualizzerai la seguente schermata con i dati da compilare per procedere al collegamento.

| Codice contratto<br>Azienda<br>Codice giustificativo |  |
|------------------------------------------------------|--|
| Sigla giustificativo Presen                          |  |
| Somma alle ore lavorate<br>Stampa del messaggio      |  |
| Messaggio in stampa                                  |  |
| Tipo voce calendario mese base                       |  |

5. Indica il codice relativo al tipo contratto e il codice azienda (il consiglio è di lasciare il campo vuoto in modo che ci si riferisca a *"Tutte le aziende"*, in questo modo non dovrai ripetere per ogni tuo cliente queste operazioni) e il codice giustificativo che si riferisce al codice presente in Dipendenti in Cloud.

Inserendo un codice non ancora codificato riceverai il seguente messaggio:

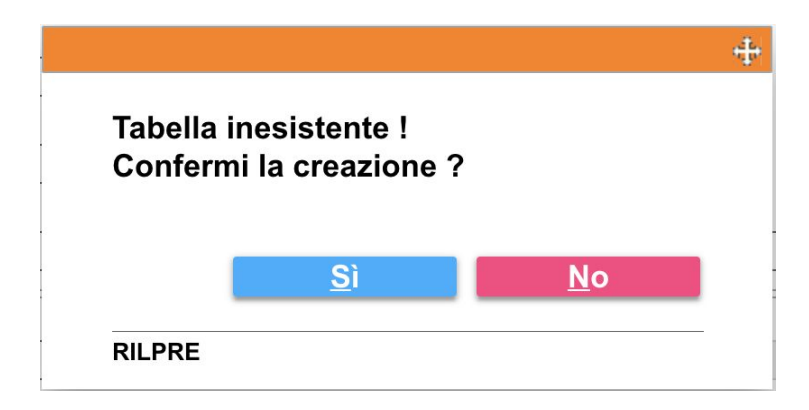

Clicca "Si".

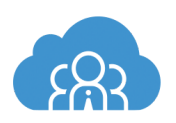

Alla voce successiva "Sigla giustificativo presenze" seleziona la sigla del giustificativo di interesse presente in Lynfa Paghe.

| Codice contratto<br>Azienda<br>Codice giustificativo   | 8302<br>F | METALMECCANICA indust. Ore/Gg<br>Tutte le aziende |
|--------------------------------------------------------|-----------|---------------------------------------------------|
| Sigla giustificativo Presen<br>Somma alle ore lavorate | FE<br>No  | FERIE MESE INTERO GESTIONE A ORE                  |
| Stampa del messaggio<br>Messaggio in stampa            | No        |                                                   |
| Tipo voce calendario mese base                         |           |                                                   |

Per aiutarti nella compilazione del campo "Sigla giustificativo presenze" puoi

| utilizzare la funzione | F2 |
|------------------------|----|
|------------------------|----|

| tra per | Desc     | rizione   |       | ✓ Contiene                           |                         | ٩ |
|---------|----------|-----------|-------|--------------------------------------|-------------------------|---|
| ¢ C     | ontratto | Qualifica | Sigla | Descrizione                          | Dato non più aggiornato |   |
|         | 0        | 0         | AG    | ORE ASSENZA GIUSTIFICATA             |                         |   |
|         | 0        | 0         | AP    | PERMESSI 53/2000                     |                         |   |
|         | 0        | 0         | F6    | FERIE GG. Settimana 6 gg MESE INTERO |                         |   |
|         | 0        | 0         | LN    | LAVORO NOTTURNO                      |                         |   |
|         | 0        | 0         | PT    | PERMESSI ESAME                       |                         |   |
|         | 0        | 0         | RE    | RECUPERO STRAORD.                    |                         |   |
|         | 0        | 0         | SN    | STRAORDINARIO NOTTURNO 50%           |                         |   |
|         | 0        | 0         | TE    | TRASFERTA ESTERO                     |                         |   |
|         | 0        | 0         | VI    | ORE VIAGGIO TRASF.100%               |                         |   |
|         | 0        | 0         | а     | ASSENZA NON RETRIBUITA               |                         |   |
|         |          |           |       |                                      |                         |   |

6. Compilati tutti i campi clicca su "F9 Uscita".

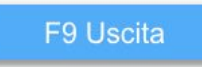

Quindi "Conferma" per terminare l'operazione di collegamento giustificativo.

| <u>C</u> onferma | <u>V</u> aria | <u>A</u> nnulla | <u>U</u> scita |
|------------------|---------------|-----------------|----------------|
|------------------|---------------|-----------------|----------------|

Ripeti le azioni descritte dal punto (4.) per tutti i giustificativi.

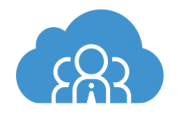

7. Terminate tutte le codifiche torna alla precedente scheda per la selezione della prossima azione.

Clicca su "3 - Importa presenze da file".

| 1 - Gestione tabella giustificativi              |
|--------------------------------------------------|
| 2 - Stampa tabella giustificativi                |
|                                                  |
| 3 - Importa presenze da file                     |
| 4 - Elaborazione presenze                        |
| 5 - Elaborazione presenze (formato OREPAGG)      |
|                                                  |
| 6 - Comandi per gestione floppy                  |
| 7 - Esportazione files                           |
| 8 - Trasforma da file .csv in formato per RILPRE |
|                                                  |
|                                                  |

8. Indica il codice azienda per la quale vuoi procedere con l'importazione dei dati.

| Azienda | 1000 | TEAMSYSTEM SPA |
|---------|------|----------------|
| Mese    | 0    |                |
|         |      |                |

9. Nella pagina successiva clicca su "*Importa*", quindi seleziona dal tuo pc il file scaricato in precedenza da Dipendenti in Cloud.

| <u>C</u> opia | <u>I</u> mporta | <u>U</u> scita |
|---------------|-----------------|----------------|
|               |                 |                |

10. Avviene l'elaborazione del file.

| Inserire il dischetto nel drive                                                          |  |
|------------------------------------------------------------------------------------------|--|
| Dischetti occorrenti da ultima generazione dati Dischetti elaborati in questa sessione 1 |  |

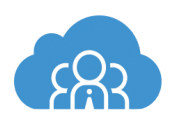

11. Clicca su "Uscita".

<u>U</u>scita

12. Visualizzerai infine la conferma di caricamento con l'indicazione del periodo di importazione:

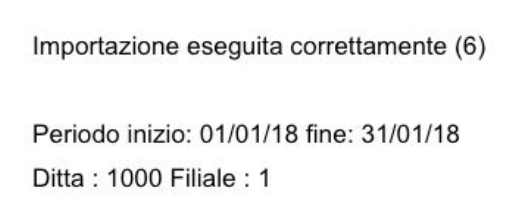

13. Terminata quest'ultima operazione torna alla schermata iniziale per la selezione della prossima azione.

Clicca su "4 - Elaborazione presenze".

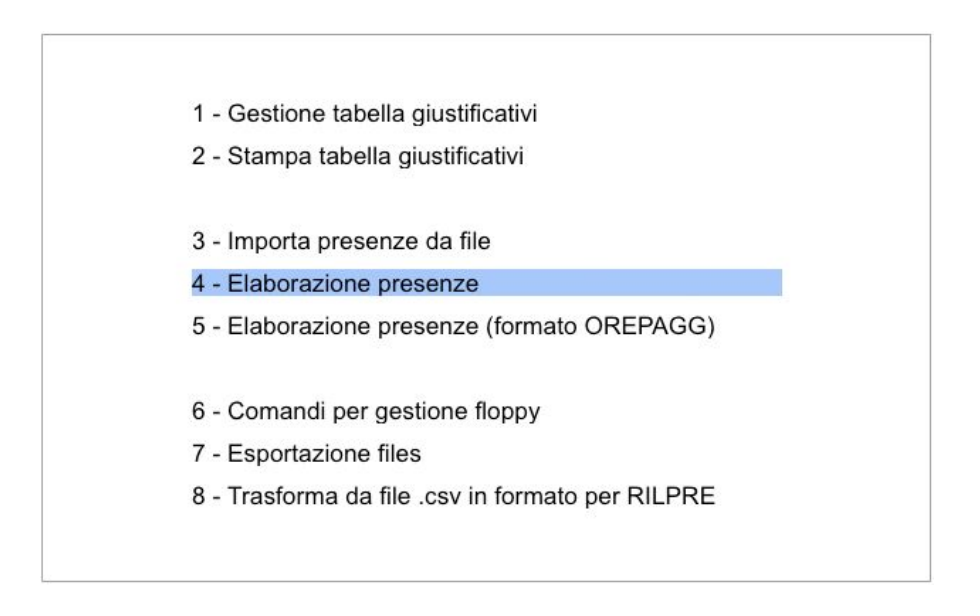

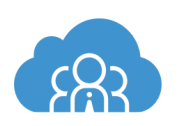

14. Visualizzerai la seguente schermata con i dati da compilare.

| Azienda       | 0  |
|---------------|----|
| Filiale       |    |
|               |    |
| Mese          |    |
|               |    |
| Solo anomalie | Si |
| Esegui CREMAL |    |
| Crea cedolini |    |
|               |    |

15. Indica il codice azienda per cui vuoi elaborare le presenze e il mese di riferimento.

| Azienda       | 1000 | TEAMSYSTEM SPA |  |
|---------------|------|----------------|--|
| Filiale       | 1    | PESARO         |  |
| Mese          | 11   | Novembre 2018  |  |
| Solo anomalie | S    |                |  |
| Esegui CREMAL |      |                |  |
|               |      |                |  |

16. Premi invio dalla tua tastiera consecutivamente sui campi successivi, quindi clicca sul tasto *"Conferma"*.

| <u>C</u> onferma | <u>V</u> aria | <u>U</u> scita |
|------------------|---------------|----------------|
|------------------|---------------|----------------|

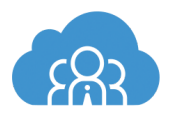

17. Comparirà la scheda per la stampa del risultato. Seleziona nel riquadro "Stampanti disponibili" la voce "Stampate su file"; in "Stampe disponibili" l'opzione "a Carattere" ed infine in "Altre opzioni" spunta la voce "Anteprima".

| Stampar                    | nti disponibili                      | Stampe dispon  | ibili                       |           |                    |               |                   |
|----------------------------|--------------------------------------|----------------|-----------------------------|-----------|--------------------|---------------|-------------------|
| - Sta                      | mpanti Postazioni                    | ⊖Tutte ⊖in     | PDF 💿 a C                   | Carattere | ⊖ in RTF           | ⊖ in PCL      |                   |
| Stampante su file          |                                      | Stampa cara    | attere                      |           |                    | car s         | N                 |
|                            |                                      | otampa our     |                             |           |                    | our o         | Nuovo             |
| 昌日                         | <pre>Kyocera_ECOSYS_M5526</pre>      |                |                             |           |                    |               | Duplica           |
|                            |                                      |                |                             |           |                    |               | Modifica          |
|                            |                                      |                |                             |           |                    |               | Elimina           |
| <b>Opzioni</b><br>☑ Memori | di stampa<br>izza su fi <u>l</u> e   |                | Nome                        | RILPR     | E                  |               | con <u>v</u> .PDF |
|                            | te, data 🛛 🗆 Stampa logo             |                | a Descr.                    | Importa   | azione presenze    | da rilevatore |                   |
| Stampe a                   | a carattere                          |                | - <u>O</u> rientamer        | ito —     | Altre opzioni      |               |                   |
| Passo <u>d</u> i           | Default                              | - Fon <u>t</u> | <ul> <li>Default</li> </ul> |           | <u> A</u> nteprima |               |                   |
| stampa                     | □ Utilizza driver di <u>W</u> indows |                | O Verticale                 |           |                    |               |                   |
|                            | □Invio di <u>r</u> etto              |                | ⊙ Orizzontale               |           |                    |               |                   |

18. Otterrai in questo modo la stampa del risultato come di seguito:

|          | IMPORTAZIONE PRESENZE DA AZIENDI            | E MESE: | eseguito il 08.11.18 |
|----------|---------------------------------------------|---------|----------------------|
|          |                                             |         | I                    |
| Azienda  | : 1000/ 1 TEAMSYSTEM SPA PESARO             |         |                      |
| Matr. gg | 1.                                          | 2.      | 3.                   |
| 1 1      | gius. F ines.su tabella, Cont:8302          |         |                      |
| 1 2      | gius. F ines.su tabella, Cont:8302          |         |                      |
| 1 3      | gius. F ines.su tabella, Cont:8302          |         |                      |
| 1 4      | gius. F ines.su tabella, Cont:8302          |         |                      |
| 1 8      | gius. M ines.su tabella, Cont:8302          |         |                      |
| 1 9      | gius. M ines.su tabella, Cont:8302          |         |                      |
| 1 10     | gius. M ines.su tabella, Cont:8302          |         |                      |
| 1 11     | gius. M ines.su tabella, Cont:8302          |         |                      |
| 1 15     | gius. ROL ines.su tabella, Cont:8302        |         |                      |
| 1        | data inizio/fine errata : 01/02/18 28/02/18 |         |                      |
| 1        | data inizio/fine errata : 01/03/18 31/03/18 |         |                      |
| 1        | data inizio/fine errata : 01/04/18 30/04/18 |         |                      |
| 1        | data inizio/fine errata : 01/05/18 31/05/18 |         |                      |
| 1        | data inizio/fine errata : 01/06/18 30/06/18 |         |                      |
| 1        | data inizio/fine errata : 01/07/18 31/07/18 |         |                      |
| 1        | data inizio/fine errata : 01/08/18 31/08/18 |         |                      |
| 1        | data inizio/fine errata : 01/09/18 30/09/18 |         |                      |
| 1        | data inizio/fine errata : 01/10/18 31/10/18 |         |                      |
| 1        | data inizio/fine errata : 01/11/18 30/11/18 |         |                      |
| 1        | data inizio/fine errata : 01/12/18 31/12/18 |         |                      |

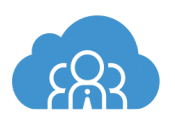

## CONCLUSIONE

Ci auguriamo che questa guida sia stata utile ed intuitiva e, soprattutto, che siano chiari i passaggi per effettuare il passaggio dei dati da Dipendenti in Cloud a Lynfa Paghe.

Per dubbi o problemi puoi contattare in nostro **Customer Care** direttamente tramite chat, sempre disponibile nel tuo account Dipendenti in Cloud e in quello dei tuoi clienti, in basso a destra.

Saremo ben lieti di poterti aiutare.

Il Team di Dipendenti in Cloud

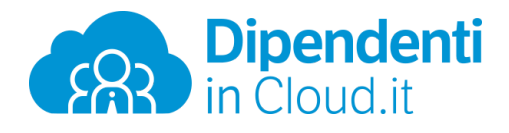

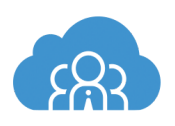